# Table des matières

| GÉNÉRALITÉ                                  |   |
|---------------------------------------------|---|
| LA ZONE D'ADMINISTRATION                    | 2 |
| LOGIN SUR LA ZONE D'ADMINISTRATION          |   |
|                                             | 2 |
|                                             | 3 |
|                                             | 3 |
| SUPPRIMER DES MODIFICATIONS                 | 3 |
|                                             |   |
| SECTION CONTENU                             |   |
| PAGES ET CONTENUS                           |   |
| ORDONNER LE MENU DU SITE PUBLIC             | 5 |
| Propriétés du projet                        | 6 |
| Propriétés du site                          | 6 |
| Edition d'un contenu                        | 7 |
| Propriétés du lien du menu                  |   |
| Propriétés                                  |   |
| Programmation                               |   |
| Entête HTML                                 |   |
| Fichiers                                    |   |
| Contenus                                    |   |
| LANGUES                                     |   |
| TRADUCTION DES CONTENUS                     |   |
|                                             |   |
| MODELES ET STYLES                           |   |
|                                             |   |
| Ajout d'une feuille de style                |   |
| LES GABARITS HTML                           |   |
| MODÈLES DE PAGES                            |   |
| Modèles de menus                            |   |
| Modèles de boîtes                           |   |
| TYPES DE CONTENU                            |   |
| LES TYPES SYSTÈME                           |   |
| Projet                                      |   |
| Site                                        |   |
| Page                                        |   |
| Boite                                       |   |
| Action PHP                                  |   |
| Lien                                        |   |
| Rubrique                                    |   |
| Liste de boites                             |   |
| Edition d'un type de contenu                |   |
| Zones modifiables et propriétés spécifiques |   |
| Propriétés                                  |   |
| Code PHP                                    |   |
| Zones d'entête                              |   |
| Zones de contenus                           |   |
|                                             |   |

| LES MISES À JOUR                           |    |
|--------------------------------------------|----|
| GESTION DES UTILISATEURS                   | 22 |
| LISTE DES UTILISATEURS                     |    |
| Edition d'un utilisateur                   | 23 |
| Nouveau mot de passe                       | 24 |
| Désactiver ou activé un compte utilisateur | 24 |
| Supprimer un utilisateur                   |    |
| Ajout d'un utilisateur                     | 24 |
| GESTION DES GROUPES D'UTILISATEUR          | 25 |
| LISTE DES GROUPES                          |    |
| NUMÉROS DE GROUPE                          |    |
| Edition d'un groupe                        |    |
| DÉSACTIVER OU ACTIVÉ UN GROUPE             |    |
| SUPPRIMER UN GROUPE                        |    |
| AJOUT D'UN GROUPE                          |    |

# Table des illustrations

| Figure 1 - Login                                                       | 2    |
|------------------------------------------------------------------------|------|
| Figure 2 - Section Pages et contenus                                   | 4    |
| Figure 3 - Changer l'ordre dans le menu                                | 5    |
| Figure 4 - Déplacer dans une autre section ou rubrique du menu         | 5    |
| Figure 5 - Exemple de Propriétés lier au type de contenu 'projet'      | 6    |
| Figure 6 - Exemple de Zones de contenus lier au type de contenu 'site' | 6    |
| Figure 7 - Edition d'un contenu                                        | 7    |
| Figure 8 -Edition en mode texte HTML                                   | 9    |
| Figure 9 - Edition en mode WYSIWYG                                     | 9    |
| Figure 10 - Gestion des langues du projet                              | 10   |
| Figure 11 - Traduction du contenu                                      | . 10 |
| Figure 12 – Les Modèles et les Styles                                  | 11   |
| Figure 13 - Edition du style CSS                                       | 12   |
| Figure 14 - Edition du modèle 'Page 3 col'                             | 13   |
| Figure 15 - Modèle du 'Menu principal'                                 | . 14 |
| Figure 16 - Modèle de 'Box'                                            | . 15 |
| Figure 17 - Les type de contenu                                        | . 16 |
| Figure 18 - Propriétés générales du type de contenu 'page'             | 18   |
| Figure 19 - Exemple de Propriété du type de contenu 'page'             | 18   |
| Figure 20 - Exemple de Code PHP du type de contenu 'page'              | 19   |
| Figure 21 - Exemple de Zone d'entête du type de contenu 'page'         | 19   |
| Figure 22 - Exemple de valeur par défaut de la balise <title></title>  | 19   |
| Figure 23 - Exemple de valeur par défaut de la <meta/> robots          | 19   |
| Figure 24 – Exemples de Zones de contenu du type de contenu 'page'     | 20   |
| Figure 25 - Liste des utilisateurs                                     | . 22 |
| Figure 26 - Propriétés de l'utilisateur                                | . 23 |
| Figure 27 - Liste des groupes d'utilisateurs                           | . 25 |
| Figure 28 - Propriétés d'un groupe d'utilisateurs                      | . 26 |

## Généralité

CMS-gen est le résultat d'une collaboration, au début des années 2000, de deux passionnés du web ayant eu une expérience de développement en matière de CMS.

Il est écrit en PHP et utilise MySQL comme SGBD. L'utilisation de la classe <u>PDO</u> (PHP Data Objects) comme couche d'abstraction permet de migrer le projet vers d'autres SGBD sans toucher au code source.

Les principaux objectifs de CMS-gen sont de fournir un code HTML valide et de n'avoir aucune limitation dans la création et la gestion de contenu.

Grace aux types de contenu entièrement paramétrable, tant au niveau des propriétés, du HEADER que des zones modifiables, il est virtuellement possible de créer tout type de contenu pour n'importe quelle application. Pour l'instant il ne permet de fournir que du code HTML en sortie ce qui limite son utilisation à des applications orientées web.

Il comprend aussi un type de contenu complexe permet de créer des contenus qui s'appuient sur d'autres types de contenu.

Le nom de CMS-gen vient du fait que le système est utilisé pour développer la zone d'administration au même titre que celle-ci est utilisée pour développer le site public. C'est pourquoi on parle ici d'un générateur de CMS.

Les trois niveaux fonctionnent avec le même système de fichiers et la même table d'utilisateurs.

CMS-gen offre une plateforme de développement multiutilisateur grâce à un système de mises à jour propriétaire. Ceci permet un travail collaboratif sur l'ensemble du projet.

Les différentes langues du site public sont gérées comme des sites à part entière et un système de gestion des traductions permet le suivi des éléments de contenu traduits ou à traduire.

## La zone d'administration

La zone d'administration permet la gestion complète du projet. Elle est divisée en sections accessibles par un menu à onglets avec des sous-menus.

#### Login sur la zone d'administration

La zone d'administration permet la gestion complète du projet, des langues, des contenus, des fichiers (images, PDF, etc.), des utilisateurs, des groupes d'utilisateurs, etc. cela en fonction des droits de l'utilisateur connecté.

La connexion se fait en ajoutant **/admin** après le nom de domaine dans la barre d'adresse. Exemple: domaine.net/admin.

| cms-gen 1.0 alpha |                                  |
|-------------------|----------------------------------|
| Conne             | exion à la zone d'administration |
|                   | Nom d'utilisateur :              |
|                   | Mot de passe :                   |
|                   | Entrer                           |
|                   | Oublié votre mot de passe ?      |

Figure 1 - Login

## Edition du contenu en ligne

Une fois connecté sur la zone d'administration, le site public affiche des icônes en haut à droite de chaque page.

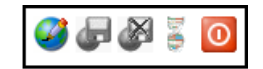

Ces icônes apparaissent aussi dans la zone d'administration, à l'exception du Mode édition et de l'accès à la zone d'administration.

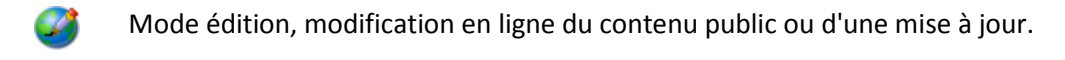

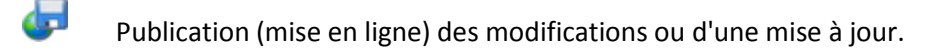

Supprimer les modifications, plus possible après leurs publications.

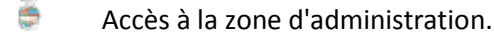

Déconnexion.

### Le mode Edition

Le Mode édition permet d'éditer directement les différentes zones de contenu de la page courante et de voir le résultat en temps réel.

Ces modifications sont enregistrées dans une mise à jour et ne seront visibles par un visiteur que lors de la publication de celle-ci.

### Publication

La publication met en ligne les modifications enregistrées dans la mise à jour en cours. Une fois publiée la mise à jour est supprimée.

Il n'est pas possible de supprimer une publication.

#### Supprimer des modifications

Ceci supprime l'ensemble des modifications contenues dans la mise à jour en cours. Ce n'est plus possible après la publication.

## **Section Contenu**

La section **Contenu** permet de gérer l'ensemble du contenu et des propriétés du projet ainsi que les propriétés du site (langue) courant.

Le sous-menu contient:

- Pages et contenus
- Langues
- Modèles et styles
- Types de contenus
- Mise à jour.

## Pages et contenus

C'est ici que l'on gère le contenu d'un site ainsi que les paramètres du projet et du site.

| Pages et contenus                                                                                      |   |     | Projets             |   | <i></i> F | rançais | ▼ 4 |
|----------------------------------------------------------------------------------------------------|---|-----|---------------------|---|-----------|---------|-----|
| Langues<br>Modèles et styles                                                                           | ÷ | 🌮 🛯 | Accueil             | Ì | 0         | 8       | ×   |
| Types de contenus<br>Mise à jour                                                                       | Ŧ |     | News                | ø | 0         | ٨       | ×   |
|                                                                                                    |   |     | Newsletter          | Ì | 0         | 8       | ×   |
| Ajouter un<br>contenu                                                                                  | Ŧ |     | Documentation       | Þ | 0         | &       | ×   |
| Type :                                                                                                 | ÷ |     | Téléchargements     | Ì | 0         | ۵       | ×   |
| Page ▼<br>Libellé :                                                                                    | ÷ |     | Test nouveau style  | Ì | 8         | 8       | ×   |
|                                                                                                    | + |     | My CMS-gen          | Ì | 0         | &       | ×   |
| Description :                                                                                          | Ŧ | 6   | Modèles             | Ì | 8         | ٨       | ×   |
| Créer                                                                                                  |   | =   | Liste droite        | Þ |           | &       | ×   |
|                                                                                                    | , |     | Accès rapide        | Ì |           | 8       | ×   |
| Propriétés du<br>dossier                                                                               |   | E   | Infos CMS-gen       | ø |           | &       | ×   |
| Trier par                                                                                              |   | E   | Infos CMS-gen (New) | Ì |           | 8       | ×   |
| Position                                                                                               |   | =   | Accueil droite      | Ì |           | \$      | ×   |
| Project<br>Site<br>Catégorie<br>Produit<br>Ve peut pas contenir<br>Page<br>Boite<br>Action PHP<br>Lien |   |     |                     |   |           |         |     |

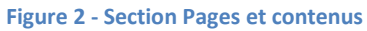

Dans la colonne de gauche on trouve le sous-menu et un formulaire pour ajouter du contenu dans le niveau actuel du site.

Au-dessus de la liste, sur la droite, l'icône Monne accès aux <u>propriétés du projet</u> ensuite on trouve la langue courante du projet et l'icône A donne accès aux <u>propriétés du site</u> dans la langue sélectionnée.

La partie centrale présente la liste des contenus dans le niveau actuel du site et dans l'ordre ou elles apparaissent dans le menu du site. On y trouve ainsi les boîtes de contenu  $\Box$ , les listes de boîtes  $\Xi$ , les liens  $\mathbb{Z}$  et les actions PHP 1.

Dans la liste des contenus l'icône 🎾 indique la page 'index' ou page par défaut du niveau actuel.

Plusieurs icônes permettent de gérer chaque élément de contenu en fonction de leurs types:

- Accès au niveau inférieur du contenu pour y ajouter des éléments.
- Accès au contenu existant du niveau inférieur.
- Édition du contenu et de ses paramètres.
- 🥙 😢 Indique si le lien vers la page apparaît dans le menu du site.
- lndique si l'accès au contenu et protégé, (contenu réservée à des utilisateurs authentifiés) 💩
- X Permet de supprimer définitivement un contenu.

### Ordonner le menu du site public

L'ordre des contenus visibles dans le menu du site S représente l'ordre du menu dans le site public. Chaque contenu de la liste peut être mis dans l'ordre désiré ou déplacé par un simple drag-end-drop.

| Pag | es et contenus                |   |     |         |              |
|-----|-------------------------------|---|-----|---------|--------------|
|     | Projets                       |   | 🎒 F | rançais | ▼ 🖉          |
| +   | 😂 🗋 Accueil                   | Þ | 0   | 8       | $\mathbf{X}$ |
| +   | D News                        | Ż | 0   | \$      | $\mathbf{X}$ |
| +   | Documentation Téléchargements | Þ | 0   | 8       | $\mathbf{X}$ |
| +   |                               | 1 | 0   | 8       | $\mathbf{X}$ |
| ÷   | D Newsletter                  | Þ | 0   | 8       | ×            |

#### Figure 3 - Changer l'ordre dans le menu

| Pag | ges et contenus                           |   |            |         |              |
|-----|-------------------------------------------|---|------------|---------|--------------|
|     | Projets                                   |   | <i>6</i> F | rançais | •            |
| ÷   | 😂 🗋 Accueil                               | Þ | 0          | &       | ×            |
| Ŧ   | D News                                    | Þ | 0          | 8       | ×            |
| ÷   | Poeumentation                             | Þ | 0          | &       | ×            |
| ÷   | Dia dia dia dia dia dia dia dia dia dia d | Þ | 0          | &       | $\mathbf{X}$ |
| +   | Newsletter                                | 1 | 0          | 2       | ×            |

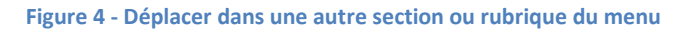

### Propriétés du projet

Les propriétés du projet sont définies par le <u>Type de contenu système</u> projet. Ces propriétés seront affectées à l'ensemble des sites (langue et sous-domaine) du projet.

| Propriétés                          |                                 |          |               |   |              |
|-------------------------------------|---------------------------------|----------|---------------|---|--------------|
| Libellé                             | Nom système                     | Position | A<br>traduire |   |              |
| Domain Name                         | domainName                      | 0        | Non           | 1 | ×            |
| Management mode for system names    | projectContentSysNameMode       | 1        | Non           | 1 | $\mathbf{X}$ |
| Translate urls                      | projectContentSysNameTranslatio | 2        | Non           | 1 | ×            |
| Visitors statistics                 | webstats                        | 30       | Non           | 1 | $\mathbf{X}$ |
| Record number of visitors           | webstats_record                 | 31       | Non           | 1 | ×            |
| Date of Record Visitors             | webstats_date_record            | 32       | Non           | Þ | ×            |
| Calculation date record of visitors | webstats_date_calcul            | 33       | Non           | 1 | ×            |
|                                     |                                 | Ajouter  | ]             |   |              |

Figure 5 - Exemple de Propriétés lier au type de contenu 'projet'

## Propriétés du site

Les propriétés du site sont définies par le <u>Type de contenu</u> système site. Ces propriétés seront affectées à l'ensemble des éléments constituant le site. Par exemple, en définissant un élément Code PHP à ce niveau il sera interprété lors de la construction de chaque élément de contenu du site. Idem pour les propriétés de la Zone d'entête et le contenu de la Zone de contenu.

| Zones de contenu                       |              |                |          |               |   |   |
|----------------------------------------|--------------|----------------|----------|---------------|---|---|
| Libellé                                | Nom système  | Туре           | Position | A<br>traduire |   |   |
| Titre du site                          | siteTitle    | Texte HTML     | 0        | Oui           | 1 | × |
| Entête gauche                          | headerLeft   | Bloc HTML      | 10       | Oui           | 1 | × |
| Entête centre                          | headerCenter | Bloc HTML      | 15       | Oui           | 1 | × |
| Entête droite                          | headerRight  | Bloc HTML      | 20       | Oui           | 1 | × |
| Slogan                                 | slogan       | Bloc HTML      | 25       | Oui           | 1 | × |
| Label "Vous êtes ici" du chemin de fer | pmenuLabel   | Bloc HTML      | 30       | Oui           | Þ | × |
| Info gauche                            | nav_add_info | Bloc HTML      | 40       | Oui           | 1 | × |
| Pied de page                           | footer       | Bloc HTML      | 80       | Oui           | 1 | × |
| Pied de page gauche                    | footerLeft   | Bloc HTML      | 82       | Oui           | 1 | × |
| Pied de page droite                    | footerRight  | Bloc HTML      | 84       | Oui           | 1 | × |
| pied de page Popup                     | popupFooter  | Bloc HTML      | 95       | Oui           | 1 | × |
|                                        |              | Sélectionner 🔻 | Ajouter  |               |   |   |

Figure 6 - Exemple de Zones de contenus lier au type de contenu 'site'

#### Edition d'un contenu

| Contenus et propriét                                                                                                    | és de la page: Accueil                                                                                                    | Français 🔻 |
|----------------------------------------------------------------------------------------------------|----------------------------------------------------------------------------------------------------|------------|
| Propriétés du lien du menu                                                                                              |                                                                                                    |            |
| Nom (et libellé du menu):                                                                                               | Accueil                                                                                                    |            |
| Description (infobulle du menu):                                                                                        | Page d'accueil                                                                                                    |            |
| URL:                                                                                                    | /fr/index.php                                                                                                    |            |
| Nom système:                                                                                                    | accueil                                                                                                    |            |
| Propriétés                                                                                                    |                                                                                                    | 0          |
| Programmation                                                                                                    |                                                                                                    |            |
| Code PHP                                                                                                    | 1                                                                                                    |            |
| Entête HTML                                                                                                    |                                                                                                    |            |
| Titre de la page                                                                                                    | CMS-Gen - Le CMS des développeurs PHP                                                                                                    |            |
| META - Keywords                                                                                                    | CMS, content management system, gestion du contenu, contenu, modifier, créer                                                                                                    | h.         |
| META - Description                                                                                                    | Développement du CMS et des applications à intégrer.<br>Interface de développement pour développer vos applications PHP!                                                                                  | th         |
| MFTA - Robots                                                                                                    | index follow                                                                                                    |            |
| META - Expires                                                                                                    | never                                                                                                    |            |
| META - Revisit-After                                                                                                    | 3 days                                                                                                    |            |
| Code JavaScript                                                                                                    |                                                                                                    |            |
|                                                                                                    |                                                                                                    |            |
| Fichiers                                                                                                    | A set of                                                                                                    |            |
| Image                                                                                                    | Action     Ajouter     Supprimer     Parcourir.                                                                                                    |            |
| Image 2                                                                                                    | Action<br>Action<br>Ajouter Supprimer<br>Parcourir_                                                                                                    |            |
| Contenus                                                                                                    |                                                                                                    |            |
| Contenu                                                                                                    |                                                                                                    |            |
| <hl><li><hl>CMS-Gen, le CMS avec plate<br/>CMS-Gen est le premier CMS<br/>personnaliser la zone d'admini</hl></li></hl> | eforme de développement inclue<br>avec plateforme de développement inclue. Ceci permet aux développeurs et webmasters<br>stration pour leur clients et de faire des applications et plugins à distribuer. | de         |
| Colonne gauche                                                                                                    | Modifier                                                                                                    |            |
| Colonne droite                                                                                                    | <br><box_list>439</box_list> Modifier                                                                                                    |            |
|                                                                                                    | Retour                                                                                                    |            |

Figure 7 - Edition d'un contenu

L'édition d'un contenu permet d'avoir une vue générale de tous les éléments définis pour ce contenu dans <u>Types de</u> <u>contenus</u>.

Une liste déroulante, en haut à droite, permet d'éditer le contenu dans une des autres langues du site.

#### Propriétés du lien du menu

C'est ici qu'est défini le Nom de la page dans le menu, la Description (attribut *title* du lien), l'URL et le Nom système. Le Nom système et proposé automatiquement d'après le Nom de la page, les caractères spéciaux et les espaces sont remplacés pour créer une URL valide.

La seule exception concerne la page index.php, il suffit de placer la page voulue en premier dans la liste pour en faire la page index.php au niveau de l'URL. Elle gardera son **Nom système** d'origine pour éviter un doublon en cas de changement.

Il est à noter que chaque section ou rubrique possède sa page index.php.

#### Rappel :

Le contenu des sections suivantes liste les paramètres et les éléments de contenu définis pour ce Type de contenu.

#### Propriétés

Le Modèle de page permet de choisir le type de construction HTML. La liste des modèles est générée en fonction des modèles de page de la section Modèles et style.

#### Programmation

Le Code PHP que l'on insert ici sera interprété par le serveur avant l'envoi du HEADER de la page au navigateur.

#### Entête HTML

Cette section contient les éléments du HEADER propre à ce contenu, les éléments que l'on retrouve sur l'ensemble des contenus du site font partie des propriétés du site.

#### **Fichiers**

Les fichiers définis ici font partie du contenu et ils sont enregistrés en base de données. En supprimant le contenu, les fichiers seront aussi supprimés.

Ceci permet d'avoir des images, des documents PDF, etc., liés au contenu pour les articles d'une boutique en ligne ou pour des news par exemple.

L'appel de ces documents se fera directement dans le modèle HTML par une variable entre parenthèse {} reprenant le nom système défini dans le type de contenu concerné.

#### Contenus

Liste des éléments de contenu. Cette liste est construite d'après les éléments qui se trouvent dans la partie '<u>Zones de</u> <u>contenu</u>' du type de contenu et dans le modèle HTML choisi pour ce contenu. Ceci évite d'éditer les contenus des colonnes gauche et droite si le modèle HTML ne possède qu'une colonne.

Les éléments de contenu de type 'Bloc HTML' s'édite dans un textarea. Il est possible d'éditer en mode texte HTML ou en mode <u>WYSIWYG</u> « *What you see is what you get* » grâce à l'éditeur javascript <u>TinyMCE</u>. Le choix se fait lorsque l'on clique sur dans le textarea, une popup vous demande si vous voulez charger l'éditeur WYSIWYG ou rester en mode texte HTML.

L'éditeur WYSIWYG a été modifié pour une meilleure prise en charge du PHP. Il est ainsi possible d'intégrer du code PHP dans l'attribut d'une balise HTML et à l'inverse d'intégrer du HTML dans le code PHP sans que cela ne pose de problème.

| Contenus                                                                                              |                                                                                                    |    |
|----------------------------------------------------------------------------------------------------|----------------------------------------------------------------------------------------------------|----|
| Contenu                                                                                               |                                                                                                    |    |
| <hi>CMS-Gen, le CMS avec plat.<br/>CMS-Gen est le premier CMS<br/>personnaliser la zone d'admin.</hi> | eforme de développement inclue<br>avec plateforme de développement inclue. Ceci permet aux développeurs et webmasters de<br>istration pour leur clients et de faire des applications et plugins à distribuer. |    |
|                                                                                                    |                                                                                                    |    |
|                                                                                                    |                                                                                                    | .4 |

Figure 8 -Edition en mode texte HTML

| Contenus                                                                                                    |
|----------------------------------------------------------------------------------------------------|
| Contenu                                                                                                    |
| G I S ABC ≣ ≣ ≣ -Style - ▼ -Bloc de texte - ▼ -Police - ▼ -Taille - ▼                                                                                                    |
| 🔏 🗈 🛍 🛍   Ab 🎼   🗄 🗐   🧰 ≢   🤊 (**   🐖 👾 🕹 🗶 🟈 🐠 🚥   🗑 💿 🖄   🗛 • 💆 •                                                                                                    |
| 📓 🔲 🗉 🖓 🖓 🖓 🐘 💱 🛙 🎟 🔲 🕇 — 🖉 🔠 🗙 🗴 🛛 $\Omega$ 🙂 📑 🖛 🖓 🕼 💷 💷                                                                                                    |
| 🔛 🖳 ங 🖞 44   44 area. Ar. 🛧 🗛 😭   ¶ 🕺 🗊   🌐 📾 📾 🖼 🖾 🗸 🤉 🖬                                                                                                    |
| CMS-Gen, le CMS avec plateforme de développement inclue                                                                                                    |
| CMS-Gen est le premier CMS avec plateforme de développement inclue. Ceci permet aux développeurs et webmasters de personnaliser la zone d'administration pour leur clients et |
| de faire des applications et plugins a distribuer.                                                                                                    |
|                                                                                                    |
|                                                                                                    |
|                                                                                                    |
| Elément(s) en cours :                                                                                                    |
|                                                                                                    |

Figure 9 - Edition en mode WYSIWYG

## Langues

Le sous-menu Langues permet d'ajouter, supprimer une langue au niveau du projet et de définir la langue principale du projet. Il n'est pas possible de supprimer la langue principale du projet. Les langues secondaires peuvent désactivées ou supprimées.

| Lan  | gues du projet |                      |                               |                       |  |
|------|----------------|----------------------|-------------------------------|-----------------------|--|
| Code | Libellé        | en                   | Statut do la Japono           |                       |  |
| Code | fr             | en                   | Statut de la langue           |                       |  |
| fr   | Français       | French               | Langue principale             | 0                     |  |
| en   | Anglais        | English              | Langues secondaires           | <ul> <li>X</li> </ul> |  |
|      |                | Ajouter une langue : | - Sélectionner une langue - 🔻 |                       |  |
|      |                |                      |                               |                       |  |

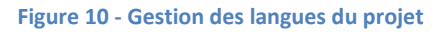

### **Traduction des contenus**

Un système de gestion des éléments à traduire dans les divers types de contenu permet d'avoir une vision claire des éléments traduits ou à traduire. Le choix des éléments à traduire se fait dans <u>l'édition du type de contenu</u>.

L'ajout de page ou de contenu dans la langue principale ajoute automatiquement ceux-ci aux autres langues du projet et le nom du contenu apparaît en **italique** dans la liste des contenus des autres langues tant que sa traduction n'est pas validée.

Tant que la traduction d'un élément de contenu n'est pas validée, tout changement depuis la langue principale modifiera ce contenu. Une fois la traduction validée, les modifications dans la langue principale n'affecteront plus les contenus traduits.

Lorsque vous éditez le contenu, depuis une autre langue, une icône 😻 apparaît à côté des éléments à traduire. Une fois l'élément traduit, cliquez sur l'icône pour valider la traduction et l'icône 🖋 indique que la traduction de l'élément est validée.

Une fois tous les éléments traduits, le nom du contenu apparaît normalement dans la liste des contenus de la langue.

| Contenus et proprié              | étés o | de la page: Accueil | English | • |
|----------------------------------|--------|---------------------|---------|---|
| Propriétés du lien du men        | u      |                     |         |   |
| Nom (et libellé du menu):        | ×      | Home                |         |   |
| Description (infobulle du menu): | 8      | Page d'accueil      |         |   |
| URL:                             |        | /en/index.php       |         |   |
| Nom système:                     |        | accueil             |         |   |
| Propriétés                       |        |                     |         |   |
| Modèle de page                   |        | Page 3 Col 🔹        |         |   |
| Programmation                    |        |                     |         |   |
| Code PHP                         |        | 1                   |         |   |

#### Figure 11 - Traduction du contenu

## Modèles et styles

C'est ici que sont gérés les différentes feuilles de style CSS et les modèles de construction HTML.

# Modèles et styles

## Feuilles de style

|                                              |               | Modèles de pages concernés |               |                          |                          |   |
|----------------------------------------------|---------------|----------------------------|---------------|--------------------------|--------------------------|---|
| Adresse (url)                                | Page 1<br>Col | Page 2<br>Col              | Page 3<br>Col | Test<br>template<br>2col | Test du<br>nouveau style |   |
| /_files/style/cms-gen/ie7.css                | ОК            | ОК                         | ОК            | ОК                       |                          | 1 |
| /_files/style/cms-gen/base_divers.css        | OK            | ОК                         | ОК            | ОК                       |                          | 1 |
| /_files/style/cms-gen/style_3col.css         | OK            | ОК                         | ОК            | ОК                       |                          | 1 |
| /_files/style/cms-gen/ie6.css                | OK            | ОК                         | ОК            | ОК                       |                          | 1 |
| /_files/style/cms-gen/mod_2col.css           |               | ОК                         |               | ОК                       |                          | 1 |
| /_files/style/cms-gen_new/style_3col_new.css |               |                            |               |                          | ОК                       | 1 |
| /_files/style/cms-gen/mod_1col.css           | OK            |                            |               |                          |                          | 1 |
| /_files/style/cms-gen_new/base_divers.css    |               |                            |               |                          | ОК                       | 1 |

## Modèles de pages

| Libellé               |           | Nom   | Position |   |   |
|-----------------------|-----------|-------|----------|---|---|
| Page 1 Col            | page_1c   |       | 2        | 1 | × |
| Page 2 Col            | page_2c   |       | 4        | 1 | × |
| Page 3 Col            | page_3c   |       | 6        | 1 | × |
| Test template 2col    | page_2col | _test | 8        | 1 | × |
| Test du nouveau style | page_3c_1 | test  | 10       | 1 | × |
|                       | Aiouto    |       |          |   |   |

#### Modèles de menus

| Libellé                     | Nom                 |   |   |
|-----------------------------|---------------------|---|---|
| Conteneur du menu parent    | path_menuContainer  | 1 | × |
| Conteneur du menu principal | site_menuContainer  | 1 | × |
| Conteneur du menu local     | local_menuContainer | 1 | × |
| Menu des langues            | lang_menuContainer  | 1 | × |
| Menu des enfants            | child_menuContainer | 1 | × |

#### Modèles de boîtes

| Libellé               | Nom     | Position |   |   |  |  |  |
|-----------------------|---------|----------|---|---|--|--|--|
| Test du nouveau style | box_new | 2        | 1 | × |  |  |  |
| box                   | box     | 4        | 1 | × |  |  |  |
| Ajouter               |         |          |   |   |  |  |  |

Figure 12 – Les Modèles et les Styles

#### Feuilles de style

Cette liste est créé directement par le système à partir des balises <link rel="stylesheet".../> trouvées dans les modèles de page.

Cette vue indique par quel modèle de page la feuille de style est appelée.

La modification du style peut se faire ici en éditant directement les fichiers CSS.

#### Ajout d'une feuille de style

Pour ajouter une nouvelle feuille de style dans la liste, procédez de la manière suivante:

- 1. créer un fichier un fichier CSS avec quelques lignes sur votre PC
- 2. depuis le menu Fichier uploadé le fichier dans le dossier style
- allez dans Contenu -> Modèles et styles, éditez le modèle de page concerné et ajoutez une balise stylesheet".../> pointant sur votre fichier CSS et sauvegardez.

| La nouvelle reullie de sigle apparait dans la liste et vous pouvez reulte | La nouvelle feuille de s | tyle apparaît dans l | a liste et vous | pouvez l'éditer |
|---------------------------------------------------------------------------|--------------------------|----------------------|-----------------|-----------------|
|---------------------------------------------------------------------------|--------------------------|----------------------|-----------------|-----------------|

| Modèles et styles                                                                                                    |
|----------------------------------------------------------------------------------------------------|
| Modifier la feuille de style : /_files/style/cms-gen/style_3col.css                                                                                                    |
| Retour à la liste Enregistrer                                                                                                    |
| Contenu CSS                                                                                                    |
| 1 /*                                                                                                    |
| 3 Feuille de style CSS<br>4 pour la zone d'administration de cms-gen<br>5 Gabarit extensible en largeur<br>6                                                                                                    |
| Date: 18-03-2008<br>Maj : 12-05-2010<br>Realisation: Martin Coste                                                                                                    |
| 10 */<br>11 */<br>12<br>13 body{                                                                                                    |
| <pre>14 color:#666666;<br/>15 background-color:#ffffff;<br/>16 font-family:Tahoma, Arial, Helvetica, sans-serif;<br/>17 font-size:85%;<br/>18 padding:12px;<br/>19 margin:0;<br/>20 }<br/>21</pre>                                                                                                    |
| <pre>122 h1{color:#6666666; background-color:inherit;border-bottom:2px solid #6666666;} 13 h2{color:#6666666; background-color:inherit;border-bottom:1px solid #666666;} 14 h3{color:#666666; background-color:inherit;border-bottom:1px dotted #6666666;} 15 h3{color:#666666; background-color:inherit;} 16 h5{color:#000000; background-color:inherit;} 17 h6{color:#000000; background-color:inherit;} 18 h3{color:#000000; background-color:inherit;} 19 h5{color:#000000; background-color:inherit;} 10 h5{color:#000000; background-color:inherit;} 10 h5{color:#000000; background-color:inherit;} 10 h5{color:#000000; background-color:inherit;} 10 h5{color:#000000; background-color:inherit;} 10 h5{color:#000000; background-color:inherit;} 10 h5{color:#000000; background-color:inherit;} 11 h5{color:#000000; background-color:inherit;} 12 h5{color:#000000; background-color:inherit;} 13 h5{color:#000000; background-color:inherit;} 14 h5{color:#000000; background-color:inherit;} 15 h5{color:#000000; background-color:inherit;}} 16 h5{color:#000000; background-color:inherit;} 17 h5{color:#000000; background-color:inherit;}} 17 h5{color:#000000; background-color:inherit;}} 18 h5{color:#000000; background-color:inherit;}} 19 h5{color:#000000; background-color:inherit;}} 19 h5{color:#000000; background-color:inherit;}} 19 h5{color:#000000; background-color:inherit;}} 19 h5{color:#000000; background-color:inherit;}} 19 h5{color:#00000; background-color:inherit;}} 19 h5{color:#00000; background-color:inherit;}} 19 h5{color:#00000; background-color:inherit;}} 19 h5{color:#00000; background-color:inherit;}} 19 h5{color:#00000; background-color:inherit;}} 19 h5{color:#00000; background-color:inherit;}} 19 h5{color:#00000; background-color:inherit;}} 19 h5{color:#00000; background-color:inherit;}} 19 h5{color:#00000; background-color:inherit;}} 19 h5{color:#00000; background-color:inherit;}} 19 h5{color:#00000; background-color:inherit;}} 19 h5{color:#00000; background-color:inherit;}} 19 h5{color:#00000; background-color:inherit;}} 19 h5{color</pre> |
| <pre>29 h1 b{color:#ce6219; background-color:inherit;} 30 h2 b{color:#ce6219; background-color:inherit;} 31 h3 b{color:#ce6219; background-color:inherit;} 32 h4 b{color:#ce6219; background-color:inherit;} 33</pre>                                                                                                    |
| <pre>34 a:link {color:#cc6600; background-color:inherit; text-decoration:none;} 35 a:visited {color:#cc6600; background-color:inherit; text-decoration:none;} 36 a:active {color:#2a5a8a; background-color:inherit; text-decoration:none;} 37 a:hover {color:#2a5a8a; background-color:inherit; text-decoration:underline;} 38 30</pre>                                                                                                    |

Figure 13 - Edition du style CSS

#### Les gabarits HTML

Les gabarits HTML sont utilisés pour la construction des différents contenus du site et ils font partie des paramètres lorsque vous éditez le contenu.

La colonne Champs donne la liste des **{variables}** disponibles à insérer dans le HTML et qui sont utilisées par le CMS pour la construction des contenus. Ces variables font références au Nom système des éléments définis dans <u>Types de</u> <u>contenu</u>.

#### Modèles de pages

Les Modèles de pages sont les gabarits HTML des pages du site.

|                                                                                                    | <i>.</i> 0l                                     |                                                                                                    |                      |
|----------------------------------------------------------------------------------------------------|-------------------------------------------------|----------------------------------------------------------------------------------------------------|----------------------|
| Propriétés                                                                                                    | 1                                               |                                                                                                    |                      |
| Nom                                                                                                    | page_3c                                         |                                                                                                    |                      |
| Libellé                                                                                                    | Page 3 Col                                      |                                                                                                    |                      |
| Position                                                                                                    | 6                                               |                                                                                                    |                      |
|                                                                                                    |                                                 | Retour à la liste Enregistrer                                                                                                    |                      |
|                                                                                                    |                                                 | Modèle HTML                                                                                                    | Champs               |
| <pre>1 <!DOCTYPE html PUBLIC "-//<br>    2 "http://www.w3.org/TR/x<br/>3 <html conten<br="" xmlns="http://www.w3&lt;br&gt;5 &lt;meta http-equiv=">&lt; link rel="stylesheet" m<br/>7 <link m<br="" rel="stylesheet"/>8 <!--if lt IT 7)--><br/>9 <link <br="" rel="stylesheet"/>10 <?endif?><br/>11 <lire[if 7]="" it=""><br/>12 <link <br="" rel="stylesheet"/>13 14 <br/>15 <hody><br/>15 <hody><br/>16 <div id="mainContener"><br/>17 <link <br="" rel="stylesheet"/>18 <br/>19 <li>(link gess="blocked")<br/>20 </li></div>21 <div <br="" class="blocked">22 </div><br/>23 <div class="menulang"><br/>24 <menu:lang,0)<br>25 </menu:lang,0)<br></div><br/>26 <br/>27 <div <br="" class="blocked">28 </div><br/>29 <br/>20 <br/>20 <br/>21 22 <br/>23 <div <br="" class="blocked">23 <div <br="" class="blocked">24 <menu:lang,0)<br>25 </menu:lang,0)<br></div><br/>26 </div><br/>27 <br/>28 29 <br/>20 <br/>20 <br/>21 <br/>22 <br/>23 <br/>24 <menu:lang,0)<br>25 <br/>26 <br/>27 <br/>28 <br/>29 <br/>20 <br/>20 <br/>21 <br/>22 <br/>23 <br/>24 <menu:local,1,0)<br>25 <br/>26 <br/>27 <br/>27 <br/>28 <br/>29 <br/>20 <br/>20 <br/>20 <br/>21 <br/>22 <br/>23 <br/>24 25 26 27 27 28 29 20 20 21 22 23 24 25 26 27 28 29 20 20 21 22 23 24 25 26 27 28 29 20 20 21 22 23 24 25 26 27 28</menu:local,1,0)<br></menu:lang,0)<br></hody></hody></lire[if></html></pre> | <pre>%%%%%%%%%%%%%%%%%%%%%%%%%%%%%%%%%%%%</pre> | <pre>1.0 Transitional//EN" 11-transitional.dtd"&gt; 11 * Transitional.dtd"&gt; 11 * Transitional.dtd" 11 * Transitional.dtd" 11 * Transitional.dtd" 11 * Transitional.dtd" 12 * Transitional.dtd" 13 * Transitional.dtd" 14 * Transitional.dtd" 14 * Transitional.dtd" 14 * Transitional.dtd" 15 * Transitional.dtd" 15 * T</pre> | HEAD<br>controlpanel |

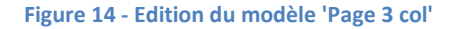

#### Modèles de menus

Les Modèles de menus sont les gabarits HTML des menus du site.

| lodèles et styles                                                                                                    |                                         |                                         |
|----------------------------------------------------------------------------------------------------|-----------------------------------------|-----------------------------------------|
| aiter un menu : Contene                                                                                                    | ur du menu principal                    |                                         |
| Propriétés                                                                                                    | site menuCentainer                      |                                         |
| Nom<br>Liballá                                                                                                    |                                         |                                         |
| Libelle                                                                                                    | Conteneur du menu principal             |                                         |
| Menu principal (premier niveau)                                                                                                    |                                         |                                         |
| Conteneur                                                                                                    |                                         | Champs                                  |
| <pre>1 <ul id="onglets"> 2 {menuList} 3 </ul></pre>                                                                                                    |                                         | menuList                                |
| Elément (bouton)                                                                                                    |                                         | Champs                                  |
| 1 <li><br/>2 <a href="{href}" ti<br="">3 {subMenu}<br/>4 </a></li>                                                                                                    | tle="{description}">{label}             | href<br>label<br>description<br>subMenu |
| Elément sélectionné                                                                                                    |                                         | Champs                                  |
| 1 <li id="ongletactif"><br/>2 <a href="{href}" id="ongletlienad&lt;br&gt;3 {subMenu}&lt;br&gt;4 &lt;/li&gt;&lt;/td&gt;&lt;td&gt;tif" title="{description}">{label}</a></li> | href<br>label<br>description<br>subMenu |                                         |
| Séparateur d'éléments                                                                                                    |                                         | Champs                                  |
| 1                                                                                                    |                                         |                                         |
| Sous-menu (à partir du 2ème nivea                                                                                                    | u)                                      |                                         |
| Conteneur                                                                                                    |                                         | Champs                                  |
| 1 <ul>{menuList}</ul>                                                                                                    |                                         | menuList                                |
| Elément (bouton)                                                                                                    |                                         | Champs                                  |
| 1 <1i>2 <a <br="" href="{href}">3 {subMenu}<br/>4 <!--1i--></a>                                                                                                    | title="{description}">{label}           | href<br>label<br>description<br>subMenu |
| Elément sélectionné                                                                                                    |                                         | Champs                                  |
| 1 <li>2 <a href="{href}" id="ongletlien&lt;br&gt;3 {subMenu}&lt;br&gt;4 &lt;/li&gt;&lt;/td&gt;&lt;td&gt;actif" title="{description}">{label}</a></li>                       | href<br>label<br>description<br>subMenu |                                         |
| Séparateur d'éléments                                                                                                    |                                         | Champs                                  |
| 1                                                                                                    |                                         |                                         |
|                                                                                                    | Retour à la liste Enregistrer           |                                         |

Figure 15 - Modèle du 'Menu principal'

## Modèles de boîtes

Les Modèles de boîtes sont les gabarits HTML des boîtes de contenu.

| Propriétés                                                                                                    |                                     |                               |        |
|----------------------------------------------------------------------------------------------------|-------------------------------------|-------------------------------|--------|
| lom                                                                                                    | box                                 |                               |        |
| ibellé                                                                                                    | box                                 |                               |        |
| osition                                                                                                    | 4                                   |                               |        |
|                                                                                                    |                                     | Retour à la liste Enregistrer |        |
|                                                                                                    | 1                                   | Modèle HTML                   | Champs |
| <pre>c class="pieu_fn </pre> <pre>c class="bleu_fn </pre> <pre>c class="bleu_fn </pre> <pre>c class="bleu_fn</pre> | c_b1"≫/b><br>c_b2"≫/b><br>c_b3"≫/b> |                               |        |

Figure 16 - Modèle de 'Box'

## Types de contenu

Ceci est la partie la plus sensible la plus importante du système, c'est ici que l'on définit comment les types de contenu sont constitués, leurs <u>propriétés</u>, leurs <u>zones d'entête</u> et leurs <u>zones de contenu</u>.

Les types de contenu regroupent les types système et les types créés spécialement pour le site.

Il est possible de créer n'importe quel type de contenu, de lui attribuer des propriétés et des zones de contenu, de définir dans quels types de contenu il peut être inclus et quels types de contenu il peut contenir. Il n'y a pas de limite au système.

| Ser rie alpi              |                                          |                          |             |
|---------------------------|------------------------------------------|--------------------------|-------------|
| ntenu Fichiers Visite     | urs Utilisateurs Système App Store Newsk | tter Développement Cours | CMS-Gen Web |
| ontenu                    | Liste des types de conte                 | enu                      |             |
| ages et contenus          | Туре                                     | Libellé                  |             |
| ngues<br>odèles et styles | project                                  | Project                  | 1 3         |
| es de contenus            | site                                     | Site                     | 1 3         |
|                           | page                                     | Page                     | 1 3         |
|                           | box                                      | Boite                    | 1 3         |
|                           | action                                   | Action PHP               | 1 3         |
|                           | link                                     | Lien                     | 1 3         |
|                           | section                                  | Rubrique                 | 1 3         |
|                           | boxlist                                  | Liste de boîtes          | 1 3         |
|                           | product                                  | Produit                  | 1 3         |
|                           | news                                     | Article                  | 1 3         |
|                           | newslist                                 | Catégorie News           | 1 3         |
|                           |                                          |                          | Ajouter     |

Figure 17 - Les type de contenu

#### Les types système

Les types systèmes sont les types de contenu par défaut de CMS-gen.

Projet défini les propriétés liées au projet, en principe il ne procède pas de contenu.

Site défini les propriétés spécifiques et les zones modifiables communes à l'ensemble du site.

Page défini les propriétés spécifiques et les zones modifiables communes à l'ensemble des pages.

**Boite** défini les propriétés spécifiques et les zones modifiables communes à l'ensemble des boites de contenu. Les boites de contenu sont des éléments de contenu qui se mettent dans les colonnes gauche ou droite d'une page.

Action PHP permet de créer un contenu PHP qui sera appelé par un contenu au moyen d'une requête <u>Ajax</u> en mettant l'URL de l'action dans la méthode *open* de l'objet *XMLHttpRequest*. Ceci permet de modifier le contenu PHP de l'action sans toucher au script d'appel.

**Lien** crée un lien dont l'URL peut être ajoutée dans un ou plusieurs contenus. Ceci permet de modifier la cible sans devoir modifier tous les contenus.

**Rubrique** permet de créer des sections dans le menu, la rubrique ne procède pas de contenu mais son URL pointe vers une page index.php qui lui sert de page d'accueil. Exemple d'URL d'une rubrique : /fr/ma\_rubrique/index.php.

**Liste de boites** sert à créer de groupes de boites de contenu. Ces listes se mettent dans les colonnes gauche ou droite d'une page. Ceci permet d'ajouter ou supprimer des boites dans la liste sans devoir modifier toutes les pages ou elles sont utilisées.

## Edition d'un type de contenu

Dans les propriétés générales d'un type de contenu, il est possible de définir quelles sont les types de contenu qu'il peut contenir.

| lom système                                                                                                    | page                                                               |  |  |  |
|----------------------------------------------------------------------------------------------------|--------------------------------------------------------------------|--|--|--|
| ibellé                                                                                                    | Page                                                               |  |  |  |
| itre pour l'edition du contenu                                                                                                    | Contenus et propriétés de la page                                  |  |  |  |
| diter l'index                                                                                                    | $\odot$ Mode standard   $\odot$ Mode libre   $\odot$ Ne pas editer |  |  |  |
| fficher dans les menus                                                                                                    | ● Afficher   ○ Ne pas afficher                                     |  |  |  |
| nfants possibles                                                                                                    | *-project.site.page_cat                                            |  |  |  |
| Site     Page       Boite     Page       Boite     Action PHP       Lien     Action PHP       Liste de boîtes     Catégorie       Produit     Article       Catégorie News     Catégorie News |                                                                    |  |  |  |
| Catégorie<br>Produit<br>Article<br>Catégorie News                                                                                                    | Catégorie News                                                     |  |  |  |

Figure 18 - Propriétés générales du type de contenu 'page'

#### Zones modifiables et propriétés spécifiques

Nous trouvons ici les éléments éditables dans <u>Edition d'un contenu</u>. Pour chaque élément nous pouvons définir s'il sera à traduire dans une autre langue ainsi que l'ordre dans lequel il apparait lors de l'édition du contenu.

#### Propriétés

Les propriétés sont des paramètres utilisés par le contenu que vous éditez. En les plaçant ici ils seront modifiables dans l'édition du contenu.

| 1 | Propriétés     |               |          |               |   |   |
|---|----------------|---------------|----------|---------------|---|---|
|   | Libellé        | Nom système   | Position | A<br>traduire |   |   |
|   | Modèle de page | template_name | 1        | Non           | 1 | × |
|   |                |               | Ajouter  | ]             |   |   |

Figure 19 - Exemple de Propriété du type de contenu 'page'

#### Code PHP

Ce paramètre sert à charger des scripts PHP qui doivent être interprétés avant le début du HEADER de la page HTLM. Il peut aussi être utilisé pour éditer des variables de langues utilisé dans une application, pour ce faire il faut définir ce paramètre comme étant à traduire.

| Cod | de PHP  |               |          |               |   |   |
|-----|---------|---------------|----------|---------------|---|---|
|     | Libellé | Nom système   | Position | A<br>traduire |   |   |
| Co  | ode PHP | php_page_code | 5        | Oui           | 1 | × |
|     |         |               | Ajouter  |               |   |   |

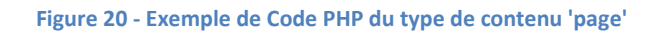

#### Zones d'entête

Ici se trouvent les éléments rajoutées dans le HEADER du contenu.

| Zones d'entête   |                   |          |            |   |   |  |  |
|------------------|-------------------|----------|------------|---|---|--|--|
| Libellé          | Nom système       | Position | A traduire |   |   |  |  |
| Titre de la page | head_title        | 2        | Oui        | 1 | × |  |  |
| META - Robots    | head_meta_robots  | 14       | Non        | 1 | × |  |  |
| META - Expires   | head_meta_expires | 16       | Non        | 1 | × |  |  |
| Code JavaScript  | head_javascript   | 80       | Oui        | 1 | × |  |  |
|                  |                   | Ajouter  |            |   |   |  |  |

Figure 21 - Exemple de Zone d'entête du type de contenu 'page'

Dans le cas de la balise **<TITLE>**, il faut mettre la balise au complet dans la valeur par défaut. Le contenu sera modifiable depuis l'Edition du contenu et stock en base de données.

| Valeur par défaut      |
|------------------------|
| <title>CMS-gen</title> |

Figure 22 - Exemple de valeur par défaut de la balise <TITLE>

Pour les variables **<META>**, il faut mettre la balise au complet dans la valeur par défaut. Le contenu de l'attribut *'content'* sera modifiable depuis l'Edition du contenu et stock en base de données.

| Valeur par défaut                                                                 |                                         |
|-----------------------------------------------------------------------------------|-----------------------------------------|
| <meta <="" name="robots" td=""/> <td><pre>content="index,follow" /&gt;</pre></td> | <pre>content="index,follow" /&gt;</pre> |

Figure 23 - Exemple de valeur par défaut de la <META> robots

#### Zones de contenus

Les éléments de cette partie seront appelés lors de l'édition du contenu pour autant qu'ils soient intégrés dans le modèle HTML du contenu.

| Zones de contenu |             |                  |          |               |   |   |
|------------------|-------------|------------------|----------|---------------|---|---|
| Libellé          | Nom système | Туре             | Position | A<br>traduire |   |   |
| Contenu          | contenu     | Bloc HTML        | 5        | Oui           | 1 | × |
| Colonne gauche   | info_gauche | Liste de boîtes  | 15       | Oui           | 1 | × |
| Colonne droite   | info_droite | Liste de boîtes  | 20       | Oui           | 1 | × |
|                  |             | Sélectionner 🔹 🔻 | Ajouter  | ]             |   |   |

Figure 24 – Exemples de Zones de contenu du type de contenu 'page'

## Les Mises à jour

Les mises à jour sont l'ensemble des modifications faites depuis la zone d'administration ou avec le mode Edition sur les pages du site public.

Les mises à jour sont enregistrées et elles appartiennent à l'utilisateur qui les faits.

Il y a deux types de mise à jour, la mise à jour à la volée et les mises à jour nommées.

Lorsqu'un utilisateur se connecte dans la zone d'administration et si aucune mise à jour à la volée n'existe celle-ci est créée automatiquement. Si une ancienne mise à jour à la volée existe celle-ci est chargée et l'utilisateur peut continuer à travailler avec.

Il n'existe qu'une seule mise à jour à la volée, elle ne possède pas de nom. Il est possible de lui donner un nom et de l'enregistrer comme mise à jour nommée.

Une mise à jour nommée peut être crée et chargée par un utilisateur avant de commencer à faire des modifications, ceci permet d'enregistrer des grosses modifications sur plusieurs jours.

Les modifications ne sont pas visibles par un visiteur du site avant leurs publications, la publication ce fait en cliquant sur l'icône.

## **Gestion des utilisateurs**

Une fois connecté à la zone d'administration, l'onglet Utilisateurs permet la gestion des utilisateurs et des groupes d'utilisateur.

La gestion des droits se fait en fonction du groupe principal auquel il appartient.

### Liste des utilisateurs

Offre une vue générale de tous les comptes utilisateurs recensés sur le site avec les groupes auxquels ils sont rattachés. L'ordre d'affichage se base sur le groupe principal de l'utilisateur.

| ste des utilisateurs                    |             |                  |                 |                  | Filtre              | :      |        |     |       |
|-----------------------------------------|-------------|------------------|-----------------|------------------|---------------------|--------|--------|-----|-------|
| out d'un utilisateur<br>es informations | Afficher 25 | ✓ lignes         |                 |                  | Début) Précédente   | 1) (Su | ivante | Der | nière |
| oupes d'utilisateurs                    | User        | Pseudo           | Nom             | Groupe<br>Tous 🔻 | Groupes secondaires |        |        |     |       |
|                                         |             | MC Systeme       | Martin Coste    | Système          |                     | Þ      | 2      |     | ×     |
|                                         |             | Super Admin      | Benjamin Keller | Système          |                     | 1      | •      | R   | ×     |
|                                         |             | Super Admin Demo | Benjamin Keller | Système          |                     | Þ      | •      | R   | ×     |
|                                         |             | MC Admin         | Martin Coste    | Administrateur   |                     | 1      | •      | 9   | ×     |
|                                         |             |                  | Meme Moi        | Client           |                     | 1      | •      | 9   | >     |

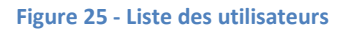

Depuis cette liste, en fonction de vos droits, vous pouvez:

- Editer les informations de l'utilisateur.
- 造 / 🎒 Désactiver/activer le compte.
- Rivoyer un nouveau mot de passe aléatoire.
- X Supprimer le compte définitivement.

Le menu à gauche permet d'accéder à <u>Mes informations</u>, <u>Groupes d'utilisateurs</u> et le formulaire <u>Nouvel utilisateur</u> ajoute nouveau un compte utilisateur.

#### Edition d'un utilisateur

En fonction de vos droits et des droits de l'utilisateur que vous souhaitez modifier, il est possible d'éditer tout ou partie des informations de l'utilisateur enregistré.

Pour éditer votre compte, vous pouvez soit cliquer sur 🎤 dans la liste ou choisir Mes informations dans le menu gauche.

| dition des informat             | tions de Super Admin                                  |
|---------------------------------|-------------------------------------------------------|
|                                 |                                                       |
| Informations générales:         |                                                       |
| Numéro :                        | 1                                                     |
| Nom d'utilisateur :             |                                                       |
| Status :                        | ☑ Le compte est activé                                |
| Groupe principal :              | Système                                               |
| Droits :                        | L'utilisateur système est réservé au programme cmsgen |
| Groupes secondaires :           | Système Administrateur E<br>Développeur Vebmaster T   |
| Chroot :                        | CMS-Gen Website                                       |
| Date de création :              | mardi 1er janvier 2008 à 00:00:00                     |
| Dernières modifications :       | vendredi 24 février 2012 à 12:57:10                   |
| Expiration du compte :          | jamais 🕮                                              |
| Expiration du mot de passe :    | jamais 🕅                                              |
| Nouveau mot de passe :          |                                                       |
| Confirmer le mot de passe :     |                                                       |
| Pseudo :                        | Super Admin                                           |
| Nom :                           | Keller                                                |
| Prénom :                        | Benjamin                                              |
| Divora                          |                                                       |
| Divers:                         |                                                       |
| Langue la zone d'administration | fr                                                    |
| Mode de l'éditeur HTML          | Code HTML et éditeur sur demande au click 🔻           |
| Informations confidentielles:   |                                                       |
|                                 |                                                       |
| Adresse :                       |                                                       |
| Code postal :                   |                                                       |
| Ville :                         |                                                       |
| Pays :                          | Suisse                                                |
| Téléphone :                     |                                                       |
| Téléphone portable :            |                                                       |
| Fax :                           |                                                       |
| Adresse de messagerie :         | xxxxxxxx@cms-gen.net                                  |
|                                 | Enregistrer                                           |

Figure 26 - Propriétés de l'utilisateur

#### Nouveau mot de passe

Pour générer un nouveau mot de passe, cliquer sur nouveau mot de passe  $\Re$  dans la liste des utilisateurs ou dans l'édition de l'utilisateur.

Un email avec le nouveau mot de passe généré aléatoirement et la date d'expiration de celui-ci sera envoyé à l'adresse email de l'utilisateur concerné.

Le mot de passe envoyé est provisoire, il expirera à la date indiquée dans l'email envoyé. Si l'utilisateur ne le change pas avant cette date, le compte sera désactivé et un nouveau mot de passe devra lui être envoyé.

En fonction de vos droits, il est aussi possible d'entrer un nouveau mot de passe directement depuis l'édition de l'utilisateur. Un email avec le nouveau mot de passe lui sera envoyé.

#### Désactiver ou activé un compte utilisateur

La désactivation ou l'activation d'un compte se fait depuis la liste des utilisateurs ou depuis l'édition d'un utilisateur. Il est aussi possible d'indiquer une date d'expiration dans l'édition d'un utilisateur. Passé cette date le compte sera désactivé.

Une fois désactivé, l'utilisateur n'est plus autorisé à se connecter au site ou à la zone d'administration et ce jusqu'à la réactivation du compte.

#### Supprimer un utilisateur

La suppression d'un utilisateur ce fait depuis la liste des utilisateurs. La suppression est définitive.

#### Ajout d'un utilisateur

L'ajout d'un nouvel utilisateur ce fait depuis la liste des utilisateurs dans l'onglet Utilisateurs de la zone d'administration.

Pour créer un nouvel utilisateur:

- 1. Entrez le 'login', en minuscule de préférence, sans accents et sans espace. Vous pouvez utiliser '\_' pour séparer des mots.
- 2. Ajoutez 'l'adresse de messagerie' qui sert à envoyer le mot de passe généré automatiquement à l'utilisateur créé. Cette adresse email doit évidemment être valide et accessible par l'utilisateur créé.

Après avoir cliqué sur 'Ajouter', l'utilisateur est créé, le mot de passe envoyé à l'adresse email indiquée et vous vous trouvez sur la page d'édition de l'utilisateur.

Il vous suffit d'indiquer le groupe principal, éventuellement le ou les groupes secondaires, le pseudo et d'enregistrer les modifications.

L'utilisateur pourra compléter ultérieurement les informations manquantes.

#### Remarque:

Le mot de passe envoyé est provisoire, il expirera à la date indiquée dans l'email envoyé. Si l'utilisateur ne le change pas avant cette date, le compte sera désactivé et un nouveau mot de passe devra lui être envoyé.

## Gestion des groupes d'utilisateur

Les groupes d'utilisateurs permettent de gérer les droits des utilisateurs faisant partie de ces groupes d'une manière simple. Les droits font référence aux groupes et non pas aux utilisateurs.

Chaque utilisateur doit faire partie d'un groupe principal et éventuellement d'un ou plusieurs groupes secondaires.

#### Liste des groupes

Offre une vue générale de tous les groupes d'utilisateurs recensés sur le site avec leurs droits, leurs propriétaires et le nombre d'utilisateurs ayant ce groupe comme groupe principal.

L'ordre d'affichage se base sur le numéro système du groupe.

| Utilisateurs                               | Liste  | des group             | Des                                                                                                    |              |              |   |   |   |
|--------------------------------------------|--------|-----------------------|----------------------------------------------------------------------------------------------------|--------------|--------------|---|---|---|
| Liste des utilisateurs                     | Numéro | Nom                   | Description                                                                                                    | Propriétaire | Utilisateurs |   |   |   |
| Ajout d'un utilisateur<br>Mes informations | 100    | Système               | L'utilisateur système est réservé au programme cmsgen                                                            | Système      | 3            | 1 | • | × |
| Groupes d'utilisateurs                     | 400    | Administrateur        | Administrateur du serveur, a tout les droits sur la gestion de l'hébergement.                                    | Système      | 1            | 1 | 2 | × |
| New Group                                  | 450    | Développeur           | Peronnes habilitée à modifier la zone d'administration                                                           | Système      | 0            | D | 2 | × |
| Name:                                      | 500    | Webmaster             | Administrateur du site web, a tout les droits sur le site.                                                       | Système      | 0            | 1 | 2 | × |
|                                            | 600    | Rédacteur             | Le rédacteur a tout les droits sur les mises à jour, sauf la publication (mise en ligne).                        | Système      | 0            | 1 | 2 | × |
| Between 4 and 63 characters.               | 700    | Traducteur            | Le traducteur a tout les droits sur le contenu des pages en lignes et des mises à jour.                          | Système      | 0            | 1 | 2 | × |
| Number.                                    | 800    | Graphiste             | Le graphiste à tout les droits sur l'aspect du site, gabarits et styles uniquement.                              | Système      | 0            | Þ | 2 | × |
| 11 digits maximum.                         | 900    | Démo                  | Le mode démo permet de tester la zone d'administration. Les actions effectuées n'ont<br>aucun effet sur le site. | Système      | 0            | 1 | 2 | × |
| Add                                        | 1000   | Client                | Le client a accès aux pages protégées de votre site, mais pas à la zone<br>d'administration.                     | Système      | 1            | Þ | 2 | × |
|                                            | 1100   | Client<br>prestations | Clients en prestations                                                                                           | Système      | 0            | ø | ъ | × |

#### Figure 27 - Liste des groupes d'utilisateurs

Depuis cette liste, en fonction de vos droits, vous pouvez:

- Editer les informations d'un groupe d'utilisateurs.
- 造 / 🎒 Désactiver/activer le groupe d'utilisateurs.

Supprimer le groupe d'utilisateurs définitivement.

Le menu à gauche permet d'ajouter un groupe grâce au formulaire Nouveau groupe.

#### Numéros de groupe

Le numéro du groupe définit les droits de celui-ci, le plus petit est celui qui possède le plus de droits.

Les numéros de groupe de 0 à 999 sont réservés pour les groupes système qui ont accès à la zone d'administration. Le groupe 1000, Client, est un groupe système réservé aux clients en général, dans le cas d'une boutique en ligne par exemple.

Une plage de groupe de 1001 à 9999 est disponible pour créer des groupes particuliers, comme le groupe 'Clients en prestations' par exemple. Ces groupes auront accès à des contenus du site web réservés aux membres inscrits, mais pas à la zone d'administration.

## Edition d'un groupe

En fonction de vos droits et du groupe que vous souhaitez modifier, il est possible d'éditer tout ou partie des informations du groupe enregistré.

| Edition du groupe We    | Edition du groupe <mark>Webmaster</mark>                   |  |  |  |  |  |  |  |
|-------------------------|------------------------------------------------------------|--|--|--|--|--|--|--|
|                         |                                                            |  |  |  |  |  |  |  |
| Informations générales: | Informations générales:                                    |  |  |  |  |  |  |  |
| Numéro :                | 500                                                        |  |  |  |  |  |  |  |
| Nom :                   | Webmaster                                                  |  |  |  |  |  |  |  |
| Status :                | ✓ Le groupe est activé                                     |  |  |  |  |  |  |  |
| Groupe propriétaire :   | Système                                                    |  |  |  |  |  |  |  |
| Date d'expiration :     | jamais 🔳                                                   |  |  |  |  |  |  |  |
| Description :           | Administrateur du site web, a tout les droits sur le site. |  |  |  |  |  |  |  |
|                         |                                                            |  |  |  |  |  |  |  |
|                         | Enregistrer                                                |  |  |  |  |  |  |  |
|                         |                                                            |  |  |  |  |  |  |  |

Figure 28 - Propriétés d'un groupe d'utilisateurs

#### Désactiver ou activé un groupe

La désactivation ou l'activation d'un groupe ce fait depuis la liste des groupes ou depuis l'édition d'un groupe. Il est aussi possible d'indiquer une date d'expiration dans l'édition d'un groupe. Passé cette date le groupe sera désactivé.

Une fois désactivé, les utilisateurs ayant ce groupe comme groupe principal ne seront plus autorisé à se connecter au site ou à la zone d'administration et ce jusqu'à la réactivation du groupe.

#### Supprimer un groupe

Pour pouvoir supprimer un groupe il ne doit pas y avoir d'utilisateurs ayant ce groupe comme groupe principal. La suppression d'un groupe se fait depuis la liste des groupes. La suppression est définitive.

### Ajout d'un groupe

L'ajout d'un nouveau groupe ce fait depuis la liste des groupes dans l'onglet <u>Utilisateurs</u> de la zone d'administration.

Pour créer un nouveau groupe:

- 1. Entrez le nom du groupe
- 2. Entrez un numéro du groupe libre, les groupes Public commence à 1001.

Le propriétaire du groupe est le groupe principal de l'utilisateur qui le crée. Seuls les utilisateurs faisant partie du même groupe ou d'un groupe ayant plus de droits pourront l'éditer, le désactiver ou le supprimer.

Après avoir cliqué sur 'Ajouter', le groupe est créé et vous vous trouvez sur la page d'édition du groupe. Il vous suffit d'activer le groupe, d'entrer la description du groupe et d'enregistrer les modifications.

Lorsque vous créez ou éditez un utilisateur, le nouveau groupe sera disponible dans la liste des groupes principaux ou secondaire de l'utilisateur.

Cette liste tient compte de vos droits, il ne sera pas possible d'attribuer un groupe avec des droits identique ou supérieurs à votre groupe principal à utilisateur que vous éditer.